Uvoz bančnega izpiska Revolut

Zadnja sprememba 26/11/2024 8:19 am CET

Navodilo velja za uvoz izpiskov bančne platforme Revolut.

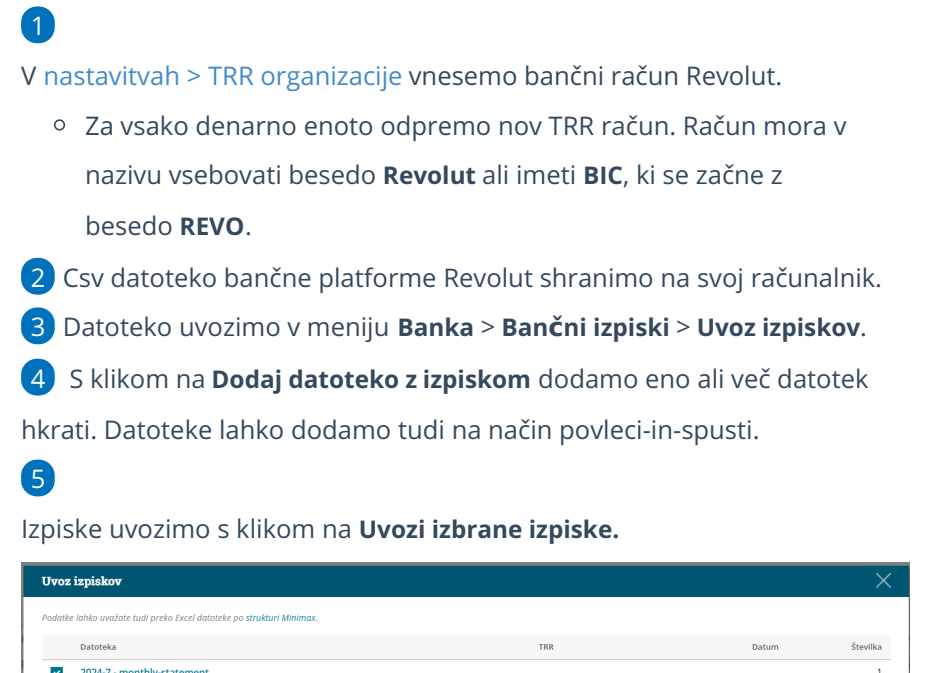

|     | Datoteka                    | TRR | D          | atum            | Številka |
|-----|-----------------------------|-----|------------|-----------------|----------|
| ~   | 2024-7 - monthly-statement_ |     |            |                 | 1        |
|     |                             |     |            |                 |          |
|     |                             |     |            |                 |          |
|     |                             |     |            |                 |          |
|     |                             |     |            |                 |          |
|     |                             |     |            |                 |          |
|     |                             |     |            |                 |          |
|     |                             |     |            |                 |          |
| + 0 | iodaj datoteko z izpiskom   |     | imes Zapri | 🗸 Uvozi izbrane | izpiske  |

## Kaj program pripravi?

Pred uvozom izpiska program preveri ali izpisek že obstaja v programu in v kolikor obstaja javi opozorilo in izpiska ne uvozi.

Če izpisek še ni vnesen v programu, ga program uvozi in doda osnutek izpiska na preglednico bančnih izpiskov. Pri uvozu izpiska Revolut program omogoča tudi knjiženje bančne provizije. Osnutek bančnega izpisa uredimo.